第一节、 库存报表

库存报表反映某一段时间内产品的进出数量和金额,以及库存数量及金额。另外还提 供了包装物的库存数量和产品的库存批号。

- ◆ 常见库存报表:
  - ▶ 库存总表:反映每一个产品库存总数和总金额,不分库位,仅按产品统计。
  - 库位库存表:反映每一个产品在各个仓位中的库存数量和金额,按库位和产品统计。
  - 出入库汇总表:反映每一个产品的进出数量、金额和库存数量、金额,不分 库位,仅按产品统计。
  - ▶ 负库存报表:反映库存为负数的产品,报表条件为:期末零数<0
  - 废品库存表:反映废品仓中的库存情况。一般设废品仓为00,因此报表条件为:库位="00"。这份报表除了反映废品仓中的库存情况外,还可以将废品中的正品调拨到其它库位中,方法是:在处理数量栏填写要调出的数量,在调入库位栏填写调入的库位(注:如果缺少这两栏,可以在定义报表中选择)。填写完后按转出即可,系统自动产生一份调拨单(图 7.1-1)。
- ◆ 增加或修改库存报表:如果系统提供的库存报表不合你的要求,用户可以在定义 报表中增加新的库存表或修改原有的库存报表。选择菜单"系统管理→系统设置
   →定义报表→库存报表",具体定义方法请参见第9.3节。
- ◆ 进入库存报表:选择菜单"库存→产品库存"。
- ♦ 特别提示:
  - 入库数量=采购入库数-采购退货数+调拨入库数+其它入库数,其中其它入库数包含盘点盈损数。
  - ▶ 出库数量=销售出库数-销售退货数+调拨出库数+其它出库数。
  - ▶ 如果要反映产品包装物库存数,可在定义报表中选择包装数量。
  - 如果要反映产品的库存批号,可在定义报表中选择批号项。
  - ▶ 如果要反映产品的供应商,可在定义报表中选择供应商项。
  - 库存单价:系统提供月平均单价及先进先出两种成本单价计算方式,由用户 在缺省设置中设定。
  - 如果在库存报表中选择了"计算成本单价"项,系统将重新计算产品的成本 单价,这时才满足:期末库存金额=期初库存金额+本期入库金额-本期出 库金额;如果没有选择"计算成本单价",在查看库存报表时,系统按最新进 价作为成本价,期末库存金额与期初库存金额+本期入库金额-本期出库金

额不相等,金额仅作为参考。因此在不需要准确金额时,可以不选择计算成本单价,这样可以提高报表的产生速度。

◆ 查看方法请参见第 9.1 节报表的查看。

第二节、 待采购报表

待采购报表反映需要采购的产品及采购数量,目的在于保持合理的库存数量,防止积 压产品或缺货。建议每天查看一遍待采购报表。

采购数量由系统计算产生,用户可以根据市场情况进行调整。采购数量按以下公式计算:

待采购数量=最低库存限额+计划销售数-当前库存

其中:最低库存限额由用户在产品资料中设定。

计划销售数=日均销售数 X 预计销售天数。日均销售数由系统根据近期的 销售情况统计产生,统计期的长短及备销天数由用户指定。

系统允许将待采购报表直接转为采购调单,同时可以在待采购报表中指定供应商(图 7.2-1)。

| 唱名                | 采购                | 勿品 |          |          |                  |               |                  |              |         |                  |                | ×  |
|-------------------|-------------------|----|----------|----------|------------------|---------------|------------------|--------------|---------|------------------|----------------|----|
| 1                 | 寺采                | 购  | 物品       | 平均       | 销量计算天数<br>预计销售天额 | 数 10天<br>数 7天 | 东莞市穗华1<br>虎门信义贸4 | 食品贸易有限:      | 公司      | 43. 20<br>45. 00 | O RMB<br>O RMB | 4  |
| 全查打排<br>显询印序 产品编号 |                   |    | 产品编号     |          | _ 至              |               |                  | 表格中按空格键选中供应商 |         |                  |                |    |
| 选定                | 产者                | 編号 |          | 品名       | 规格               | 单位            | 最低库存             | 目前库存         | 计划销售    | 采购件数             | 采购零数           |    |
|                   | 010               | 1  | 50g上品鲜(  | 京拌菜      | 1*6              | 件/盒           | 60.000           | 12.000       | 126.000 | 29.000           |                | 1- |
|                   | 010               |    | 40g上品鲜-  | 十三香      | 1*6              | 件/盒           | 60.000           | 32.000       | 126.000 | 25.000           | 4.000          | 1  |
|                   | 01                |    | 40g上品鲜花  | 花椒粉 🔹 🔪  | 1*6              | 件/盒           |                  | -60.000      |         | 10.000           |                | 1  |
|                   | 0                 |    | 40g上品鲜)  | 八角粉      |                  | 件/盒           |                  | -60,000      | $\sim$  | 10.000           |                | T  |
|                   |                   |    |          | 了子饺子料 🦵  |                  |               |                  |              | 5       | 10.000           |                | 1  |
| Г                 | 按打                | 印可 | 转为采      | 撤粉 (小瓶装  | 表格中打             | 安 END 🛛       | 采购数              | t量可修改        | :       | 37.000           |                |    |
| Г                 | 咽订                | 单. |          | 椿99%大晶   | 键选供应             | 商             |                  |              |         | 20.000           |                |    |
|                   | X-1 +1            |    |          | 99%大晶    |                  | 1141          |                  |              |         | 20.000           |                |    |
|                   | 03010             | 09 | 360@剑花味  | 諸        | 1*20             | 箱/包           |                  | -400.000     |         | 20.000           |                |    |
|                   | 04020             | 01 | 500g大有鸡  | 精        | 1*20             | 箱/包           |                  | -240.000     |         | 12.000           |                |    |
|                   | 05010             | 03 | 500m1海天银 | 眼标生抽     | 1*12             | 箱/瓶           |                  | -320.000     |         | 26.000           | 8.000          |    |
|                   | 050106500m1海天和    |    | 老抽豉油皇    | 1*12     | 箱/瓶              |               | -480.000         |              | 40.000  |                  |                |    |
|                   | 050107 500m1海天威极生 |    | 或极生抽     | 1*12     | 箱/瓶              |               | -164.000         |              | 13.000  | 8.000            | 1              |    |
|                   | 05010             | 09 | 1.9L海天银  | 标生抽      | 1*6              | 箱/罐           |                  | -60.000      |         | 10.000           |                |    |
|                   | 05040             | 17 | 1500m]百家 | 鮮草菇素抽(防羅 | 1*12             | 箱/讈           |                  | -410 000     |         | 34 000           | 2 000          | -  |

图7.2-1 待采购报表

- → 调整报表项目:可以在定义报表中修改原有的待采购报表项目。选择菜单"系统管理→系统设置→定义报表→待采购物品",具体定义方法请参见第9.3节。
- ◆ 进入待采购报表:选择菜单"库存→待采购表"。

◆ 特别提示:

- ▶ 在左上表中,按空格键选定供应商,光标将跳到下表中,并修改表格中的供应商。
- ▶ 用户可以根据市场及行情,修改系统计算的采购数量。
- 点击打印按钮,可打印待采购表或将待采购表转为采购订单。在转为采购订 单时,按供应商转出,一个供应商产生一份订单,可在采购订单中修改、打 印采购订单。
- ▶ 平均销售计算天数通常为 7-30 天为宜。预计销售天数通常以 3-7 天为宜。
- 要有效解决库存积压和销售缺货的问题,并保证库存的合理性,一方面应设 定产品的最低库存限额,以防销售的波动;另外,应坚持每天查看一次待采 购报表。
- ◆ 查看方法请参见第 9.1 节报表的查看。

第三节、 呆滞报表

呆滞报表反映的是长期积压在仓库中、销售不出去的产品。为了防止这部份产品过期 或积压资金,通常应作出适当的处理,如降价或退回供应商。系统允许将呆滞品转到废品 仓中(图 7.3-1)。

|   | 呆滞期 1   | 00 天 产品编号 _    |       | 呆滞物。<br>_ <sup>至</sup> | 品报告    |           |      | 全重显示   | E打排<br>句印序  |
|---|---------|----------------|-------|------------------------|--------|-----------|------|--------|-------------|
| 埞 | 产品编号    | 品名             | 规格    | 库存件数                   | 目前库存   | 库存金额      | 处理件数 | 处理零数   | 应商          |
| 1 | 0101011 | 50g上品鲜调味料买一送一  | 1*100 | 29.000                 | 99.000 |           |      |        | $7 \square$ |
| 1 | 010103  | 110g上品鲜调味料     | 1*80  | 382.000                | 65.000 | 29400.000 | /    |        | 市港          |
| 1 | 010104  | 150g上品鲜调味料     | 1*50  | 330.000                | 3.000  | 29705.400 | /    |        | 市穂          |
|   | 010105  | 180g上品鲜调味料     | 1*35  | 511.000                | 4.000  | 41700     |      |        | 市穂          |
|   | 010106  | 150度上品鲜排骨味     | 1*50  | 408.000                | は何まし   |           | 4    |        |             |
| 1 | 010107  | 150g上品鲜排骨味(立式) | 1*40  | 417.000                | 項与安处   | £埋的剱      | 1.   | 11印的贝将 |             |
| 1 | 010108  | 45g上品鲜排骨味      | 1*24  | 479.000                | 数量     |           | 日    | 出转入废品  | 仓           |
| 1 | 010110  | 45g上品鲜鸡肉味      | 1*24  | 381.000                |        | 1000.000  |      |        | שינויםכאי   |
|   | 010111  | 150g上品鲜海鲜味     | 1*50  | 259.000                | 45.000 | 23391.000 |      |        | 东莞市穫        |
|   | 010112  | 150g上品鲜肉味      | 1*50  | 319.000                | 40.000 | 28782.000 |      |        | 东莞市穫        |
|   | 010113  | 50g上品鲜肉味       | 1*100 | 339.000                | 90.000 | 24472.800 |      |        | 东莞市穫        |
|   | 010114  | 150g上品鲜火锅鲜味    | 1*50  | 290.000                |        | 26100.000 |      |        | 东莞市穫        |
|   | 010115  | 150g上品鲜麻辣味鲜    | 1*40  | 309.000                | 35.000 | 28260.600 |      |        | 东莞市穫        |
|   | 010116  | 50g上品鲜麻辣味鲜     | 1*100 | 320.000                |        | 26880.000 |      |        | 东莞市穫        |
|   | 010117  | 40g上品鲜鲜辣粉      | 1*24  | 259.000                | 14.000 | 4635.120  |      |        | 东莞市穫        |
|   | 010118  | 160~上品鲜鲜辣粉     | 1*40  | 299,000                | 15 000 | 28740 000 |      |        | 东莞市科        |

图7.3-1 呆滞报表

- ◆ 调整报表项目:可以在定义报表中修改原有的呆滞报表项目。选择菜单"系统管 理→系统设置→定义报表→呆滞物品",具体定义方法请参见第9.3 节。
- ◆ 进入待采购报表:选择菜单"库存→呆滞产品"。
- ◆ 特别提示:
  - ▶ 呆滞报表中不反映废品仓中的数量。
  - 在处理数量栏可以填写要处理的数量,按打印时,系统将提问是否要将滞品转入废品仓,如果选择"是",系统按照填写的处理数量自动产生一份调拨单,并转入废品仓中。
  - ▶ 为了防止产生呆滞产品,应定期查看呆滞报表。
- ◆ 查看方法请参见第 9.1 节报表的查看。

第四节、 商品组装

在工厂中,车间从仓库中领出原材料,然后经过加工生产出半成品、成品,这一过程 对工厂来讲,是一种较复杂的生产过程。对商贸企业来说,也存在类似的过程,只不过这 一过程对工艺要求比较简单,如:电脑公司将主板、硬盘等配件组装成一台电脑;五金工 具行业将锣丝批、扳手等商品组成一个套装商品;百货商场中将两个或多个商品捆绑在一 起,即通常所说的买一送一或捆绑销售等,我们把商贸企业中的简单生产过程称为商品组 装,所产生的新商品称为组装品。

虽然工厂的生产过程与商贸企业的商品组装在工艺要求上完全不同,但从库存管理角度上来说,却是一样的:从仓库中领出材料或配件,这些材料或配件的库存减少,然后产生一个组装品或成品并入仓,这个组装品或成品的库存将会增加。与工厂不同的是,在工厂中将领料、成品入仓分别开单,而在商品组装中通常使用组装单,将配件领出与组装品的入仓用一张单来解决。

组装品既可解决库存管理问题,还可以计算出组装品的成本单价(图7.4-1)。

系统提供两种组装方式:

方法一:使用组装单预先将组装品组装好。此时,配件库存减少、组装品库存增加。

方法二:使用组装单仅建立组装品的配件表,此时,配件库存不会减少、组装品的库存也不会增加,而在开销售单时,由系统根据组装品的配件表来减少配件、增加组装品。

◆ 用户可以根据实际情况,在缺省设置中选择"组装单仅建立模板,出库时按模板 减库存"(请参见第13.2节)。

通过菜单"库存→组装单"可进入组装单窗口(图 7.4-1)

| 组装单~                                        | 点击可选择单据 | 组装品 | n的库 |       | 4 <b>)</b> H | 日期<br>2005/03/14 | 单号<br>ZZ00000004 |
|---------------------------------------------|---------|-----|-----|-------|--------------|------------------|------------------|
| 成品编号                                        |         |     | 存放日 | 粒     | •            | 组装数量             | 1                |
| 产品描述                                        |         | 1   | 计量  | 单位 包  |              | 成本单价             | 0.700            |
| 齐号 - 翁                                      | 产品描述    | 单位  | 库位  | 单个用量  | 总用量          | 单价               | 金額               |
| 输入组装品的                                      | 勺编号     |     |     |       | 组装品          | 的数量              | ·价               |
| <ul> <li>▲</li> <li>▲</li> <li>注</li> </ul> |         |     |     |       |              | 金额合计             | 0                |
| 打印格式 1                                      | -       |     |     | т 调成本 | 单价 0 确ì      | 人「の取消」           | B 预览             |

5

一、选择单据类别

如果用户在单据设置(参见第13.1节)中,为组装单进行了分类,可以通过鼠标点击 单据标题来选择单据类别。

- 二、填写组装品
  - ◆ 成品编号:成品编号栏可采用帮助录入方法。如果是新的组装品,可在产品选择 窗口中增加。
  - ◆ 存放库位:指定组装品的存放库位。
  - ◆ 组装数量:填写组装品的组装数量,系统默认为1。
  - ◆ 成本单价:组装品的成本单价,由系统根据配件的金额自动计算。
  - ◆ 备注:可对组装单进行有关备注说明。

# 三、填写配件

在表格中,填写有关配件的数量及单价。

- ◆ 产品编号: 输入配件的编号, 可采用帮助录入方法。
- ◆ 库位:从哪一个仓库中领出配件,如果在缺省设置中设置了常用库位,系统将自 动填写。
- ◆ 单个用量:填写一个组装品所需要的配件数。填写单个用量后,系统将根据组装数量计算总用量。
- ◆ 总用量:一般由系统根据单个用量及组装数量自动填写,但可以修改。如果修改 了总用量,系统自动计算单个用量。

- ◆ 单价:如果在缺省设置中设置了常用价格方案,系统将自动填写,可修改。也可 通过"调成本单价"按钮来填写单价。系统要求按小单位的单价来填写。
- ◆ 金额:由系统自动计算。

## 四、保存

在录完组装单后,按确定按钮,系统将根据组装方式进行以下处理。如果没有填写组 装品,系统将不允许保存。

- ◆ 无论采用哪一种组装方式,均产生配件表并保存:单个组装品所需要的配件数称 为配件表。
  - ◆ 产生配件表后,下次再组装该产品时,只要录入成品编号后,系统将自动调入配件表,并根据组装数量计算每一种配件所需要的总数量。
- ◆ 根据缺省设置中选择的组装方式确定是否调整库存:如果在缺省设置中选择了
   "组装单仅建立模板,出库时按模板减库",系统将不会减少配件的库存,也不会
   增加组装品的库存;相反,系统将减少配件的库存并增加组装品的库存。
- ◆ 根据缺省设置中选择的组装方式确定是否保存组装单:如果选择了仅建立模板, 由出库时减库存,系统将不会保存组装单,反之,将保存组装单。
- 五、取消

按取消按钮,系统将取消表格中的内容,并不会取消已保存的内容。

#### 六、查看

- ◆ 使用以下四种方法之一,可以将组装单调回到表格中查看。
  - ▶ 点击翻看按钮,可以逐张查看组装单。
  - ▶ 在单据编号位置,然后按 PAGEDOWN(前翻)或 PAGEUP(后翻)键逐张 查看组装单。
  - ▶ 在单据编号位置,填写要查看的单据编号,系统自动调入指定的组装单。
  - ▶ 在单据编号位置,按HOME键,系统将提供组装单选择窗口,供用户选择组装单。
- ◆ 查看配件表:在成品编号中输入组装品的编号,系统将自动调入配件表供你查 看。
- 七、修改
  - 修改组装单:使用查看方法将要修改的组装单调回表格中,用户可以对组装单进行修改。修改完成后按确定将保存修改结果,按取消将不保留修改结果。
     对没有修改权限的操作员,确定按钮将变为灰色,无法保存修改结果。
  - ◆ 修改配件表:在组装单存盘时,系统自动修改配件表。

八、删除

 删除组装单:使用查看方法将要删除的组装单调回表格中,用户可以逐行删除, 删除完后按确定即可,按取消将不会删除组装单。

删除组装单时,系统仅允许删除组装单中的内容,单据的编号仍将保存在系统 中。

删除组装单时,不会删除配件表。

◆ 删除配件表:如果在缺省设置中选择了仅建立模板时,在调入配件表后可删除配件表中的内容,按确定时,系统将删除配件表。

九、打印

- ▶ 如果在缺省设置中的"即时打印"中填写了"Y",在保存时,将直接打印。
- ▶ 如果在缺省设置中的"即时打印"中填写了"N",在保存时,将不会打印。
- 如果在缺省设置中的"即时打印"中没有填写内容,在保存时,将询问是否打印,用户可选择"是"或"否"。
- 在修改单据存盘时,与缺省设置无关,系统将询问是否打印,用户可以选择 "是"或"否"。
- ▶ 按预览按钮可以直接打印或查看打印效果。
- 十、常用键
  - INSERT: 在表格当前行前增加一空行。
  - DELETE: 删除表格中的当前行。
  - CTRL+HOME: 光标从表格中跳至表头的成品编号项。
  - CTRL+END: 光标从表格中跳到表尾备注项。
  - HOME: 光标从表格中的任何一栏回到第一栏。
  - END: 光标从表格中的任何一栏跳到表格的最后一栏。

ALT+O:存盘。

- ALT+Q: 取消表格中的内容。
- ESC: 退出单据。

第五节、 商品拆卸

商品拆卸是商品组的反操作,将一个组装品拆成配件,配件库存增加、组装品减少。

在组装单中用鼠标点标题,可进入拆卸单。拆卸单的操作与组装单相同,请参见本章 第四节。 第六节、 组装入库统计表

组装入库统计表反映组装品的入库情况,可按日期、单号、产品、库位进行统计。

- ◆ 常见报表:
  - ▶ 组装入库汇总表:反映组装品入库总数及金额。按产品编号汇总。
  - ▶ 组装入库汇总表:反映每一次组装品的入库情况明细情况。
- ◆ 调整报表项目:在定义报表中可修改报表的项目、统计方式或增加新的统计表。
   选择菜单"系统管理→系统设置→定义报表→组装入库统计表",具体定义方法请
   参见第 9.3 节。
- ◆ 进入组装入库统计表:选择菜单"新增功能→组装入库统计表"。
- ◆ 报表的使用方法请参见第 9.1 节报表的使用。

#### 第七节、 配件耗用表

配件耗用表反映组装品中配件的耗用情况,可按日期、单号、组装品、配件、库位进 行统计。

- ♦ 常见报表:
  - 配件耗用汇总表:反映每一种配件耗用总数及金额,不分组装品。按产品编号汇总。
  - ➤ 组装品耗用配件表:反映每一种组装品的配件耗用总数及金额,按组装品编号、产品编号汇总。
- ◆ 调整报表项目:在定义报表中可修改报表的项目、统计方式或增加新的统计表。
   选择菜单"系统管理→系统设置→定义报表→配件耗用表",具体定义方法请参见
   第 9.3 节。
- ◆ 进入配件耗用统计表:选择菜单"新增功能→配件耗用统计表"。
- ◆ 报表的使用方法请参见第9.1节报表的使用。

### 第八节、 商品明细帐

商品明细帐是对商品进出 作详细登记的一个帐本,每一 个商品均有一本明细帐,明细 帐按月反映。

通过菜单"帐本→商品明 细帐"可进入商品明细帐。

| 日期 | 2004 ÷ 年 12 ÷ 月至 2004 ÷ 年 12 ÷月 |
|----|---------------------------------|
| 库位 | . 01 💌                          |
| 产品 | 010101                          |
| 描述 | 50g上品鲜调味料 1*100 6928009900319   |

图7.9-1 选择明细帐

一、选择明细帐

进入商品明细帐时,首先要求用户填写要查看的月份、产品及库位(见图 7.9-1)。在 填写完后按确定按钮,系统将反映指定产品在指定月份的进出明细情况(见图 7.9-2)。

- ◆ 如果指定的月份没有结帐,明细帐中将反映最后一次结帐到目前的进出情况。
- ◆ 如果没有指定库位,明细帐中将反映指定产品在所有库位的进出情况。

| 🛄 50g上   | 品鮮        | 调味料 1*100                              | <b>692800</b> | 9900319         |        |        |      | · ·                                                                                                    |       | <u> </u>         |  |
|----------|-----------|----------------------------------------|---------------|-----------------|--------|--------|------|----------------------------------------------------------------------------------------------------|-------|------------------|--|
|          |           |                                        | -             |                 | * * *  |        | 显示   | 产品名                                                                                                    | 称、规格  | 及条码              |  |
| 单据类      | 型_        |                                        |               | <u></u>         | 向品明    | 明细帐    |      |                                                                                                    |       |                  |  |
|          | 期         | 2004 — 年                               | 12 🚽 月3       | 2004 🚔 年 12 😓 月 | 3      | 库位 01  | _    | -                                                                                                    |       | 亡 打 连续<br>显 印 打印 |  |
| U II     |           | 单号                                     | 单据类型          | 摘要              | 入库数量   | 出库数量   | 14   | 存数量                                                                                                    | 库存单价  | 结存金额             |  |
| 2004     | (06       |                                        |               | 上期结转            |        |        | 5007 | The second second secon | 0.065 | 3255.850         |  |
| 2004,    | 8 2       | Z200000001                             | 组装单           | 组装入库            | 1包     |        | 500  | <b>1</b> 91                                                                                                    | 0.063 | 3155. 733        |  |
| 2000     |           | 22000000000000000000000000000000000000 | 拆卸单           | 拆卸入库            |        |        | 5003 | <b>191</b>                                                                                                    | 000   | 3455 533         |  |
| 21 查记    | 旬条亻       | 件 012                                  | 销售出库          | 中兴路18号          | 第一行显   | 示上期结束  | 数    | 91 点                                                                                                    | 击标题更  | 换帐本 3            |  |
| 2004/11/ | 109       | 013                                    | 销售出库          | 莞城副食贸易          |        | 1048   | 4004 | 91 es                                                                                                    | 0.003 | 3029.133         |  |
| 2004/11/ | /09       | \$00000014                             | 销售出库          | 中兴路丰隆           |        | 10箱    | 470  | 首91包                                                                                                    | 0.063 | 2966. 733        |  |
| 2004/11/ | /09 ]     | S00000017                              | 销售出库          | 莞城副食贸易          |        | 10箱    | 460  | 育91包                                                                                                    | 0.063 | 2903.733         |  |
| 2004/11/ | /10 (     | :GOOOOOOO9                             | 采购入库          | 东莞惠全百货          |        |        |      | 91包                                                                                                    | 0.063 | 2966. 733        |  |
| 2004/11/ | /10       | <b>S00000019</b>                       | 销售出库          | 中兴路18号          | 表格中按   | 回车,可了  | 全看   | 91包                                                                                                    | 0.063 | 2840. 733        |  |
| 2004/11/ | /11 (     | 200000003                              | 其它出库          | 莞城副食贸易          | 相应的单   | 据      |      | 91包                                                                                                    | 0.063 | 2777.733         |  |
| 2004/11  | 110 1     | 20000000000                            | 其它入库          | 东莞市穗华食品贸易有。     | 1048   |        | 1004 | 91包                                                                                                    | 0.063 | 2840. 733        |  |
| 20 本月    | 月合ì       | 计数 023                                 | 销售出库          |                 |        | 5箱     | 445  | 首91包                                                                                                    | 0.063 | 2809.233         |  |
| 2600,00, |           |                                        | 地售出库          |                 |        | 200箱   | 245  | 首91包                                                                                                    | 0.063 | 1549.233         |  |
| 2005/03/ | /15       |                                        |               | 本期合计            | 20箱1包  | 275箱   |      |                                                                                                    |       |                  |  |
| 2005/03/ | /15       |                                        |               | 本年累计            | 249箱1包 | 315箱5包 |      |                                                                                                    |       |                  |  |
| 本        | <b>军累</b> | 计数 🦳                                   |               |                 | 27071  |        |      |                                                                                                    |       | -                |  |
|          |           |                                        |               | 1               | 1      | 1      |      |                                                                                                    |       | ) I              |  |

图7.9-2 商品明细帐

二、帐本的格式

商品明细帐提供有:日期、单据号、单据类型、摘要、入库数量、入库单价、入 库金额、出库数量、出库单价、出库金额、结存数量、结存单价、结存金额、备注等 项目。

- ◆ 第一行反映上次结帐时结存数量、库存单价、结存金额。
- ◆ 第二行开始按照以下方式填写帐本:
   结存数量=上一行结存数+本行入库数量-本行出库数量
   结存金额=结存数量\*库存单价
- ◆ 本月结束时,反映本月入库、出库的合计数以及自本年度开始到本月结束为
   止的入库、出库合计数。
- ◆ 库存单价:系统提供月平均单价及先进先出两种计算方式,由用户在缺省设置中设定。

三、帐本的使用

在帐本中可以对数据进行过滤,也可查看相应单据内容,还可以打印帐本内容。

◆ 帐本查询:系统允许对帐本中的任可项目进行过滤式查询,且技持逐步过滤

方法,与报表中内容的查询方法相同(请参见报表的使用)

- ◆ 查看单据:在明细帐中,按回车键,系统将显示单号栏中指定单号的单据内容。
- ◆ 打印帐本:点击打印,可打印当前帐本,点击连续打印按钮,用户可以指定
   要打印的产品并打印出相应的帐本。
- ◆ 更换帐本:点击标题"商品明细帐",可更换月份或查看其它产品的明细帐。
- 四、快捷键

HOME:可更改查询条件,光标将跳到查询条件项,用户可填写相应的条件。 END:更换帐本。 SPACE (空格键):显示全部内容。 ENTER (回车键):查看相应的单据内容。 P:打印。

ESC: 退出。

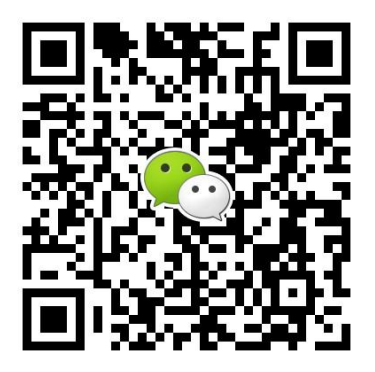

有疑问?微信扫一扫吧!